1 検索をクリックしてください。

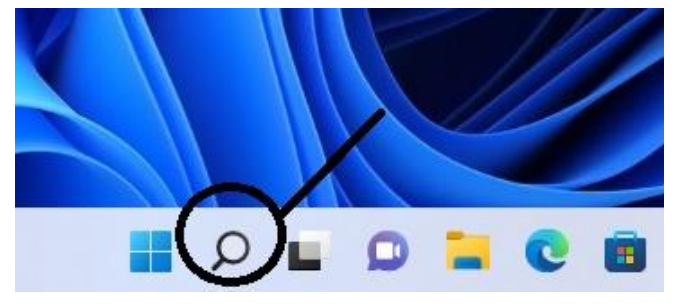

2 入力の画面が表示されますので コントロールパネルと入力してください。

| ₽ コントロールパネル             |       |            |
|-------------------------|-------|------------|
| すべて アプリ ドキュメント ウェブ      | その他 〜 |            |
| 最も一致する検索結果              |       |            |
| コントロール パネル<br>アプリ       |       |            |
| アプリ                     |       | コントロール パネル |
| 😧 設定                    | >     | עליד       |
| Web の検索                 |       |            |
| 〇 コントロールパネル - Web 結果を見る | >     | $\bigcirc$ |

3 コントロールパネルの画面が表示されます、プログラムをクリックしてください。

E.

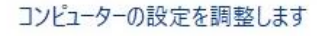

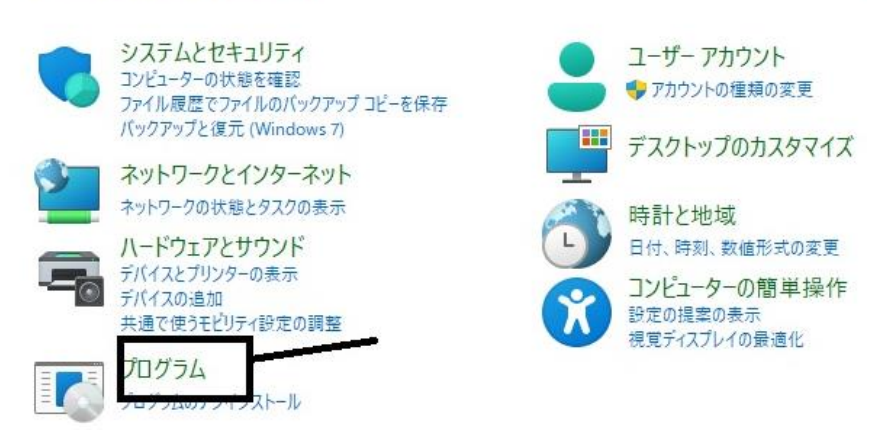

4 Windows の機能の有効化または無効化をクリックしてください。

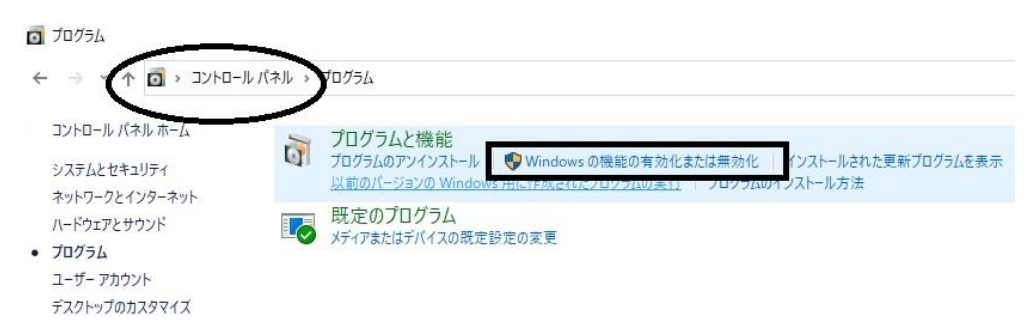

5 Windows の機能の画面が表示されます。

| 🔄 Wind                 | owsの機能                                                                         | <u> </u>       |                | ×         |
|------------------------|--------------------------------------------------------------------------------|----------------|----------------|-----------|
| Windo                  | wsの機能の有効化または無効化                                                                |                |                | ?         |
| 機能を有<br>は、チェッ:<br>部が有効 | 効にするには、チェック ボックスをオンにしてください。<br>ク ボックスをオフにしてください。 塗りつぶされたチェッ!<br>になっていることを表します。 | 機能を<br>7 ボッ:   | を無効にす<br>クスは、機 | るに<br>能の一 |
| . I                    | .NET Framework 3.5 (.NET 2.0 および 3.0 を含                                        | <del>ت</del> ) |                | ~         |
| • L                    | .NET Framework 4.8 Advanced Services                                           |                |                |           |
|                        | Active Directory ライトウェイト ディレクトリ サート                                            | え              |                |           |
| ± 🗆                    | Hyper-V                                                                        |                |                | -         |
|                        | Internet Explorer 11                                                           |                |                |           |
|                        | Linux 用 Windows サブシステム                                                         |                |                |           |
|                        | Microsoft Defender Application Guard                                           |                |                |           |
|                        | Microsoft PDF 印刷                                                               |                |                |           |
|                        | Microsoft XPS ドキュメント ライター                                                      |                |                |           |
| • 🗆                    | Microsoft メッセージ キュー (MSMQ) サーバー                                                |                |                |           |
| • 🗆                    | MultiPoint Connector                                                           |                |                | ~         |
|                        | OK                                                                             |                | キャン・           | <b>セル</b> |

6 NET Framework3.5(.NET2.0 および 3.0 含む)のチェックボックスをクリックしてください。塗 りつぶされた状態となります。OK を押してください、Windows 機能の変更が行われます。これ にて漢語大詞典 Version 3.0 CDROM 版のインストール、稼働が可能となります。

| 🔄 Winde                 | owsの機能                                                                        | 2 <u>123</u>   |                | ×         |
|-------------------------|-------------------------------------------------------------------------------|----------------|----------------|-----------|
| Windo                   | ws の機能の有効化または無効化                                                              |                |                | ?         |
| 機能を有き<br>は、チェック<br>部が有効 | 効にするには、チェック ポックスをオンにしてください。<br>ゥ ボックスをオフにしてください。 塗りつぶされたチェッ<br>こなっていることを表します。 | 。機能を<br>ック ボック | 無効にす<br>7スは、機能 | るに<br>進の一 |
|                         | .NET Framework 3.5 (.NET 2.0 および 3.0 を含                                       | 含む)            |                | ^         |
|                         | NET Framework 4.8 Advanced Services<br>Active Directory ライトウェイト ディレクトリ サー     | ドス             |                |           |
| ±                       | Hyper-V                                                                       | 271            |                |           |
|                         | Internet Explorer 11                                                          |                |                |           |
|                         | Linux 用 Windows サブシステム                                                        |                |                |           |
|                         | Microsoft Defender Application Guard                                          |                |                |           |
|                         | Microsoft PDF 印刷                                                              |                |                |           |
|                         | Microsoft XPS ドキュメント ライター                                                     |                |                |           |
| ± 🗌                     | Microsoft メッセージ キュー (MSMQ) サーバー                                               |                |                |           |
| ±                       | MultiPoint Connector                                                          |                | 2              | ~         |
|                         | OK                                                                            |                | キャンセ           | 211       |